# เอกสารประกอบใบขอจบการศึกษา

# (นิสิตภาคภาษาอังกฤษ)

\*1. ใบคำร<sup>้</sup>องขอจบการศึกษาและขอโอนค่าประกันของเสียหาย ที่บันทึกข<sup>้</sup>อมูล แล้วใน Internet ที่ระบบสารสนเทศนิสิต มก.ศรช. <u>(นิสิตจะเข้าบันทึกข้อมูลในระบบได้</u> <u>ในวันที่ 22 ม.ค. – 6 ก.พ. 2567)</u>

\*2. ใบรายงานคะแนนเทียบหลักสูตร ทั้งหมดใน Internet จากระบบสารสนเทศ นิสิต มก.ศรช.

\*3. ใบรายงานผลการเรียน GPA ทั้งหมดใน Internet จากระบบสารสนเทศนิสิต มก.ศรช.

\*4. ใบ TranScript กิจกรรมนิสิต ที่ปริ้นท์จากเว็บไซต์ฝ่ายกิจการนิสิต

5. ใบคำร้องขอเปลี่ยนแปลงรายวิชา (วิชาที่ติด F/W แล้วจะไม่แก้) หรือ ใบคำร้อง ขอเปลี่ยนกลุ่มวิชา เช่น เปลี่ยนจากวิชาเฉพาะเลือก เป็นเลือกเสรี เป็นต<sup>้</sup>น (ถ้ามี) โดย ดาวน์โหลดคำร้องที่เว็บไซต์คณะวิทยาการจัดการ

 6. กรณี นิสิตที่จำนวนชั่วโมงกิจกรรมยังไม่ครบ ให้กรอกเอกสารเพิ่มเติม โดย ดาวน์โหลดคำร้อง เรื่อง ขอยืนยันชั่วโมงกิจกรรมเพื่อเข้ารับพระราชทานปริญญาบัตร ที่เว็บไซต์คณะวิทยาการจัดการ

**7.** ใบเปลี่ยนชื่อ-นามสกุล **(ถ้ามี)** (กรณีที่เปลี่ยนในช่วงที่กำลังศึกษาอยู่ในวิทยา เขตศรีราชา)

## หมายเหตุ : 1. เอกสาร ข้อที่1 – ข้อที่ 4 นิสิตต้องมีครบทุกข้อ

2. เอกสารข้อ 5 นิสิตที่ติด I ในบางรายวิชา

 3. นิสิตที่จำนวนชั่วโมงกิจกรรมยังไม่ครบ ให้ยื่น จบไว้ก่อน แต่ต้องเขียน คำร้องทั่วไป เรื่อง "ขอยืนยันชั่วโมงกิจกรรมเพื่อเข้ารับพระราชทานปริญญาบัตร"
 4. นิสิตยื่นขอจบการศึกษาได้ตั้งแต่วันที่ 22 ม.ค. – 6 ก.พ. 2567

## ขั้นตอนการยื่นเอกสารขอจบ (สำหรับนิสิต)

ขั้นตอนที่ 1 เข้าบันทึกจบการศึกษา ที่ระบบสารสนเทศนิสิต มก.ศรช. ขั้นตอนที่ 2 จัดเตรียมเอกสารการประกอบใบขอจบ ให้ครบถ้วนเรียบร้อย ขั้นตอนที่ 3 การเสนอลงนามเอกสารยื่นขอจบ

3.1 นิสิตทุกคนต้องเสนอเอกสารให้อาจารย์ที่ปรึกษาลงนามก่อน

3.2 (เฉพาะ) นิสิตสาขาการจัดการโลจิสติกส์ และสาขาการบัญชี จะต้องเสนอเอกสารให้อาจารย์ผู้ดูแลฝึกงานของสาขาวิชาลงนาม
3.3 ช่องลงนามหัวหน้าภาควิชา นิสิตไม่ต้องเสนอลงนาม
ขั้นตอนที่ 4 ให้นิสิตส่งเอกสารขอจบที่ลงนามครบถ้วนแล้วได้ที่ศูนย์บริการ การศึกษา คณะวิทยาการจัดการ ชั้น 2 อาคาร 27 ด้วยตนเอง

#### <u>เอกสารข้อ 1 – 3</u>

> ประเมินผลการสอบ > ประเมินอาจารย์ที่ปรึกษา ยิ่นคำร้องขอาบการศึกษา

> เปลี่ยนรุกสน่าน

มมะะกกรรด

> บันทึกการเข้าระบบ

- เข้าหน้าเว็บไซต์ https://regis.src.ku.ac.th/res/

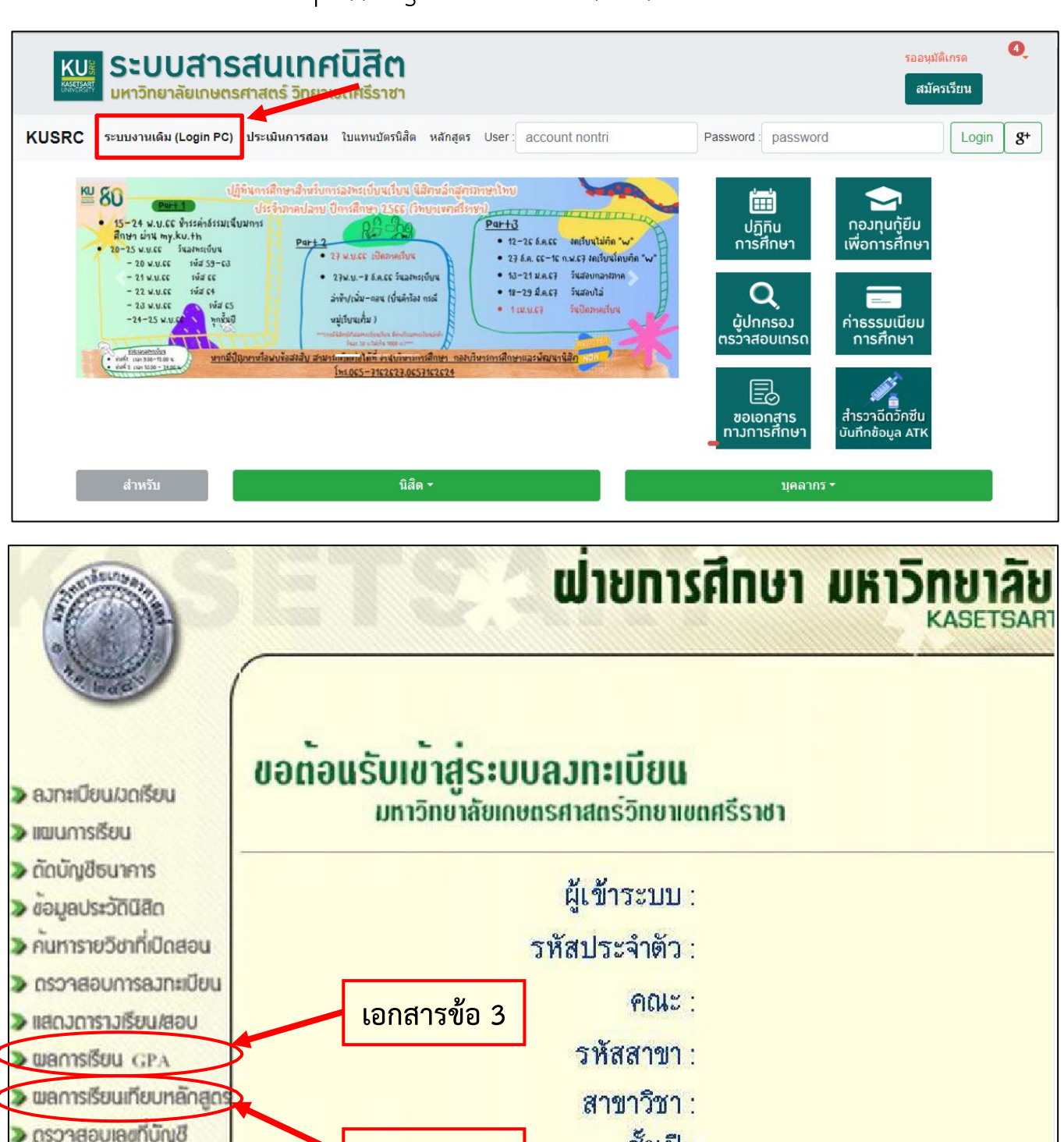

ส่งปัญหาหรือข้อเสนอแนะถึงผู้พัฒนาระบบ<u>คลิกที่นี่</u>

<mark>เอกสารข้อ 2</mark>

เอกสารข้อ 1

ชั้นเป็

### <u>เอกสารข้อ 4</u> Transcript กิจกรรม

เข้าหน้าเว็บไซต์ของมหาวิทยาลัยเกษตรศาสตร์ วิทยาเขตศรีราชา : <u>www.src.ku.ac.th</u>

- เลือกเมนู สารสนเสนเทศ > นิสิต (ดังรูป)

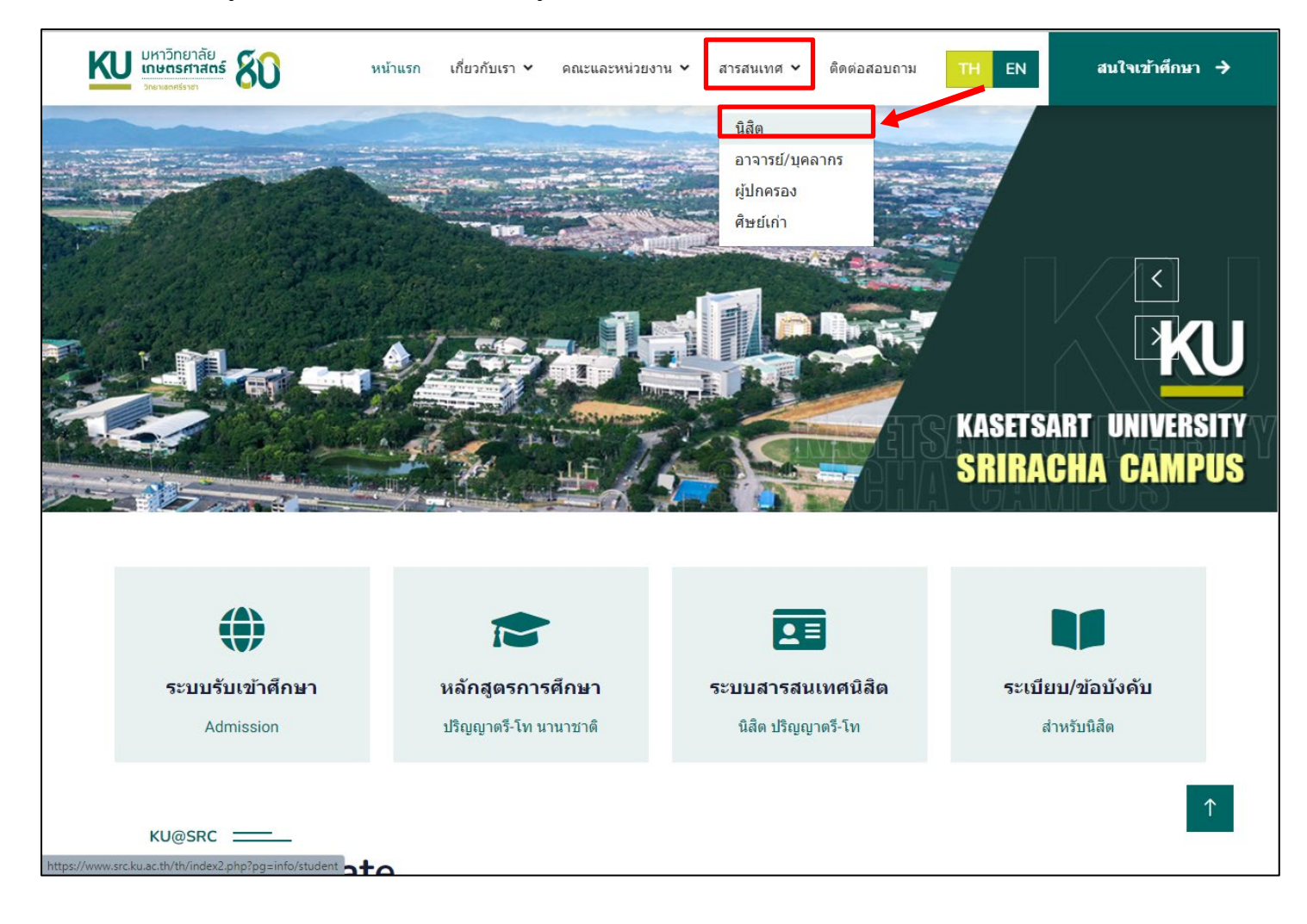

#### - เลือกที่ระบบ Transcript กิจกรรมนิสิต

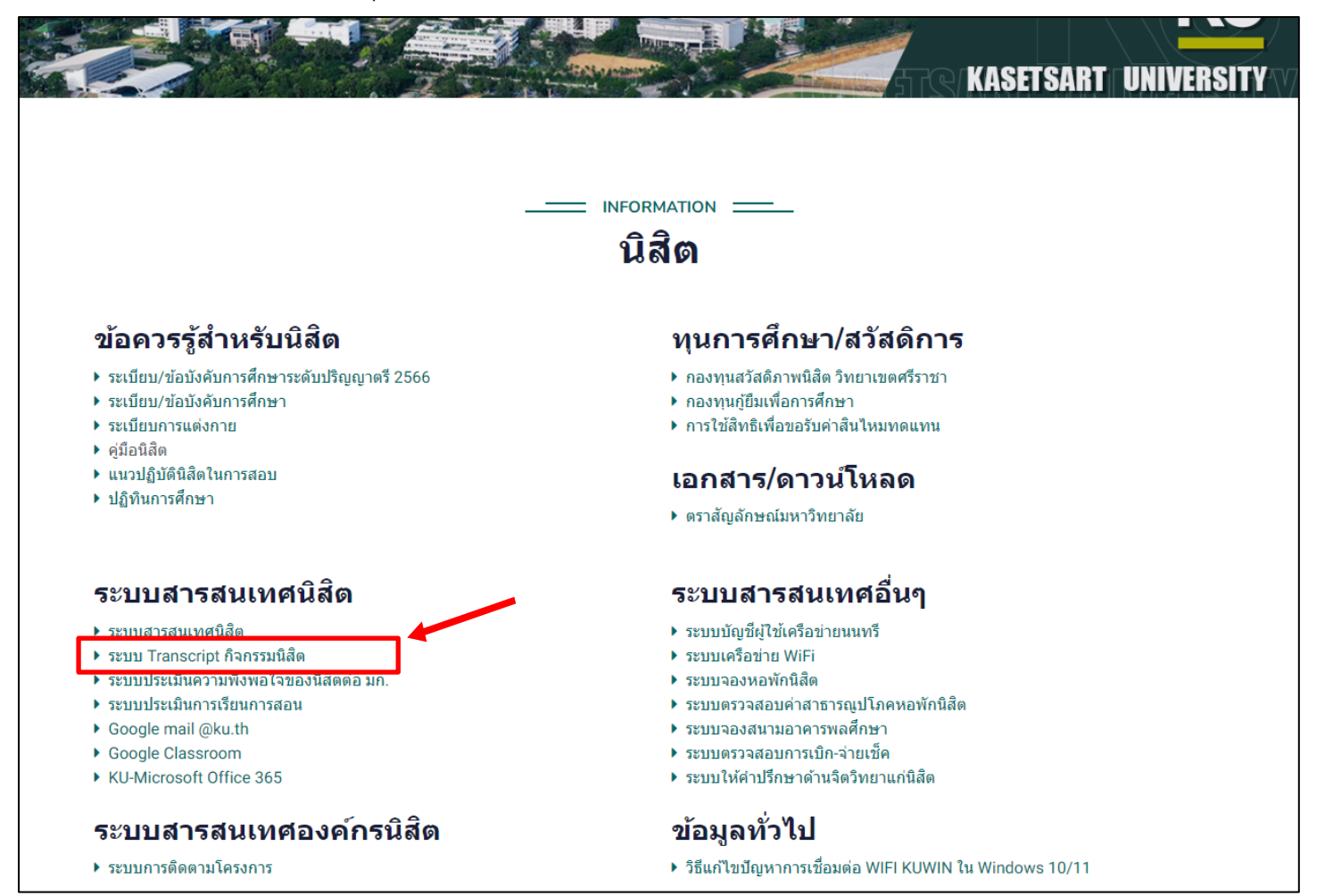

#### มหาริทยาลัยเกษตรศาสตร์ วิทยาเขต==> | บางเขน | กำแพงแสน (ศรีราชา | ปุลลิมพระเกียรติจังหวัดสกลนคร | จังหวัดสพรรณบรี | สถาบันสมทบ

แจ้งปัญหาด็ดต่อที่ อ.บัญญา เหล่าอนันต์ธนา LINE ID=0819270098 หรือโทร.0819270098 หรือ <u>FENGPYL@KU.AC.TH</u> หรือ KUCITY@HOTMAIL.COM

### มหาวิทยาลัยเกษตรศาสตร์ วิทย<del>วเขตุรีรุร</del>าชา

Main Menu==> | ข่าววิทยาเขต | Login | Logout | ค้นหาโครงกา | ค้นหาข้อนิสัต | ค้นหาข้อผู้ดูแล| ดู่มือการใช้งาน | Transcript นิสิต==> | <u>กิจกรรมที่สมัครแล้ว</u> | รายงานผลการเข้าร่วมกิจกรรม | ข้อมูลน<del>ิลิต | รบ</del>ลียนเลขประจำตัวนิสิต | **POLL** | <u>JOB</u> | <u>ALUMNI</u>|HISTORY ผู้ดูแลโครงการ==> | โครงการที่อยู่ในความดูแล | สร้างโครงการ | ข้อมูลผู้ดูแล | สถิติโตรงการ | สถิตินิลิต | สถิติจณะ | สถิติ QA หน่วยงาน==> | รายชื่อพร้อมรหัสหน่วยงาน องค์กร ชมรม ชมนม สโมสร | สถิติหน่วยงาน | นิสิต"ยกเว้น" |นิสิต"ลาออก", |รายชื่อ Admin

#### <u>มหาวิทยาลัยเกษตรศาสตร์ วิทยาเขตศรีราชา</u>

Main Menu==> | <u>ข่าววิทยาเขต | Login | Logout | ค้นหาโครงการ | ค้นหาข้อนิสัต | ค้นหาข้อผู้ดูแล</u>| คู่มือการใช้งาน | Transcript นิสิต==> | <u>กิจกรรมที่สมัครแล้ว</u> | <u>รายงานผลการเข้าร่วมกิจกรรม | ข้อมูลนิสิต | เปลี่ยนเลขประจำตัวนิสิต | **POLL** | <u>JOB</u> | <u>ALUMNI</u>|HISTORY ผู้ดูแลโครงการ==> | <u>โครงการที่อยู่ในความดูแล | สร้างโครงการ | ข้อมูลผู้ดูแล | สถิติโครงการ | สถิตินิสิต | สถิติคณะ</u> | <u>สถิติ QA</u> หน่วยงาน==> | <u>รายชื่อพร้อมรหัสหน่วยงาน องค์กร ชมรม ชมนุม สโมสร | สถิติหน่วยงาน | นิสิต"ยกเว้น" |นิสิต"ลาออก" | <u>รายชื่อ</u> Admin</u></u>

#### ด้นหารายชื่อนิสิตที่ได้ทำการลงทะเบียนแล้ว

้อธิบาย : สถานะ Y= ได้รับการยืนยันด้วตนจากการตอบกลับเมลล์แล้ว , U= ยังไม่ได้ตอบเมลล์ยืนยันการสมัคร , R=รายชื่อได้มาจากสำนักทะเบียน

| รายงานเรียงตาม                                                                                                    |                                                                                              |                                             | 9                          |                             |
|----------------------------------------------------------------------------------------------------|----------------------------------------------------------------------------------------------|---------------------------------------------|----------------------------|-----------------------------|
| 🖲 เลขประจำตัวนิสิต                                                                                                    | 🔍 ชื่อ                                                                                       |                                             |                            | เวทสบระจาตวนสต              |
| ค้นหาด้วย                                                                                                    |                                                                                              |                                             |                            |                             |
| เลขประจำตัวนิสิต 8 หลัก (ตั้งแ                                                                                            | ตปี 51 ย้อนอดีต) :                                                                           | xxxxxxxx                                    | ค้น                        |                             |
| เลขประจำตัวนิสิต 10 หลัก (ตั้งเ                                                                                           | แต่ปี 52 ไปอนาคต) :                                                                          | xxxxxxxxx                                   | ค้น                        |                             |
| สามารถค้นดูเฉพาะชั้นปี , คณะ                                                                                              | , ชั้นปี-คณะ หรือ เฉพาะเลขป                                                                  | ระจำตัวนิสิต                                |                            |                             |
| ด้วอย่าง กรณี เลขประจำตัวนิสิต                                                                                            | ์<br>เ 8 หลัก ค้นดูเฉพาะชั้นปี 50=                                                           | 50xxxxxx ค้นดูเฉพาะคณะวนศาส                 | สตร์ บางเขน ตั้งแต่ปี 51 ย | ม้อนอดีต=xx03xxxx ค้นดูเฉพา |
| ดัวนิสิต=50123456 เป็นต้น                                                                                                 | -                                                                                            | -                                           |                            | -                           |
| ตัวอย่าง กรณี เลขประจำตัวนิสิต                                                                                            | เ 10 หลัก ค้นดูเฉพาะชั้นปี 52                                                                | =52xxxxxxxx ค้นดูเฉพาะวิทยาเ                | ขตบางเขน ตั้งแต่ปี 52 ไม   | ปอนาคต=xx1xxxxxxx ค้นดูเฉเ  |
| เฉพาะชั้นปี 52 คณะวนศาสตร์ 1                                                                                              | บางเขน=52103xxxxx ด้นดูเ                                                                     | ฉพาะเลขประจำตัวนิสิต=5212345                | 5678 เป็นต้น               |                             |
|                                                                                                    | -                                                                                            |                                             |                            |                             |
| All the second                                                                                                    | to de la Russiane d'Ar                                                                       |                                             |                            | Contraction of the          |
| ามหลายยาลยเกษตรด                                                                                                    | าลตร วทยาเขตตรร                                                                              | 112111                                      |                            | Second second               |
| Man Menu==>   <u>มารรณมาผล</u>   <u>Losan   Los</u> an   Los<br>มิสิต==>   <u>กิจกรรมที่สมัครแล้ว</u>   <u>รายสาวแผลก</u> | 2012 ) ครั้งหาวิทราย ( ช่วยคริสิต ) เปลี่ยนเลข<br>กระบำว่ามกิจการม ( ช่วยคริสิต ) เปลี่ยนเลข | usengen) guarrieren (Trascipt               | 0                          | Transmoother                |
| ฟุตุแลโดรงการ==> <u>  โดรงการที่อยุโบความคุม</u>                                                                          | ล   สร้างวิคาการ   มีลมุลญ์ญนล   แก้สิโคร                                                    | AD Ada   maniful   million   million        |                            | a ranscript                 |
| หม่วยงาน==> ( <u>ราชชื่อหรือหรือหม่วยงาน อง</u>                                                                           | ens tutu tutu a'tuas   añénuoperte                                                           | อิสิต"แก่เวีย" (Santanaon" - โราเซซิอ Admin |                            | PARTICIPAL TRA              |
|                                                                                                    |                                                                                              |                                             |                            |                             |
|                                                                                                    |                                                                                              |                                             |                            |                             |
|                                                                                                    |                                                                                              |                                             |                            |                             |
| ເລດທະເນີຍພະລຳ<br>ຕົ້ວເຫັນດ້ວຍພະລຳ                                                                                         |                                                                                              | Annual States Sun                           |                            | <b>a</b> âa                 |
| Contrast and a rest time (Constitution and a second                                                                       | n menefinimetrichen istans 1 k.c. 1000 s                                                     | ARE LA MAR TRADECOLUMN                      |                            | คลา                         |
| odel Bacode Label Export to PDF (Carde                                                                                    | Barnode) repairs A4 Export to PDF (T                                                         | able+Barcode)                               |                            |                             |
|                                                                                                    |                                                                                              |                                             |                            |                             |
| Export to Excel download                                                                                                  |                                                                                              |                                             |                            |                             |
| A                                                                                                    | รมัส ที่อ นายง                                                                               | 194                                         |                            |                             |
| กับธรรม เมือง อุกมนา<br>เราะรัการ                                                                                         | แกเขล สึกษา(da) ล.ที่ ล.ที่ ล.<br>สึกษา(da) ปริกษาปรีกษา ปรีก                                | พี่ e-ยาลไ ยมัตรเมื่อ ดการ<br>หา            | STD_TITLE_ESTD_ENG_FN      | AME STD_ENG_LNAME ID THEFT  |
| 1000                                                                                                    | AU1/58                                                                                       |                                             | * *                        |                             |
| 10                                                                                                    | สายา                                                                                         |                                             |                            | 1 Merril                    |

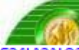

#### Transcript กิจกรรมนิสิต มหาวิทยาลัยเกษตรศาสตร์ านการเข่าร่วมกิจกรรมของนิสิต แบบรายบุคคล (รายงานบัตรผ่านกิจกรรม)

| เลขประจำตัวนิสิต :<br>ชื่อ-นามสกุล :<br>คณะ :<br>สาขาวิพว :                      |           |     |        |            |                            |
|----------------------------------------------------------------------------------|-----------|-----|--------|------------|----------------------------|
| ลถานะการค<br>-                                                                   |           |     |        |            |                            |
| วิทยาเขต :                                                                       |           |     |        |            |                            |
| (ผ่าน/ไม่ผ่าน)เกณ <b>ะ</b>                                                       |           |     |        |            |                            |
| Transcript กิจกรรม (มี LOGO)                                                     | HTML      | PDF | DOC    | <u>XLS</u> | update=>เวลา 24.00<br>น.   |
| Transcript กิจกรรม (มี LOGO และ Link โครงการ)                                    | HTML      | -   | -      | -          | update=>เวลา 24.00<br>น.   |
| รายงานผลใบบันทึกกิจกรรมแบบแยกประเภท เฉพาะที่ "รับรอง" (เช็ดว่าผ่านเกณฑ์ข้อบังดับ |           |     |        |            | undate-Sidad 24.00         |
| หรือไม่)                                                                         | HTML      |     | -      | -          | upuace=>tiin 1 24.00<br>u. |
| *update=>เวลา 24.00 น. หมายถึงข้อมูลรายงานจะไม่แสดงผลแบบ Realtime แต่จะแสดงข้อ   | มูลล่างไล | 11  | ับ คือ | บ เริ่ม    | update ที่เวลา 24.00 น.    |
| ้. ทกวัน                                                                         |           |     |        |            |                            |
| ทั้งนี้เพื่อลดภาระของ Server ไม่ให้ทำงานหนัก                                     |           |     |        |            | คลิก                       |

หมายเหตุ \*\*การบันทึก "บัตรผ่าน" กิจกรรม จะสมบูรณ์ก็ต่อเมื่อได้รับการรับรองจากผู้ดูแลฝ่ายสารสนเทศของโครงการ

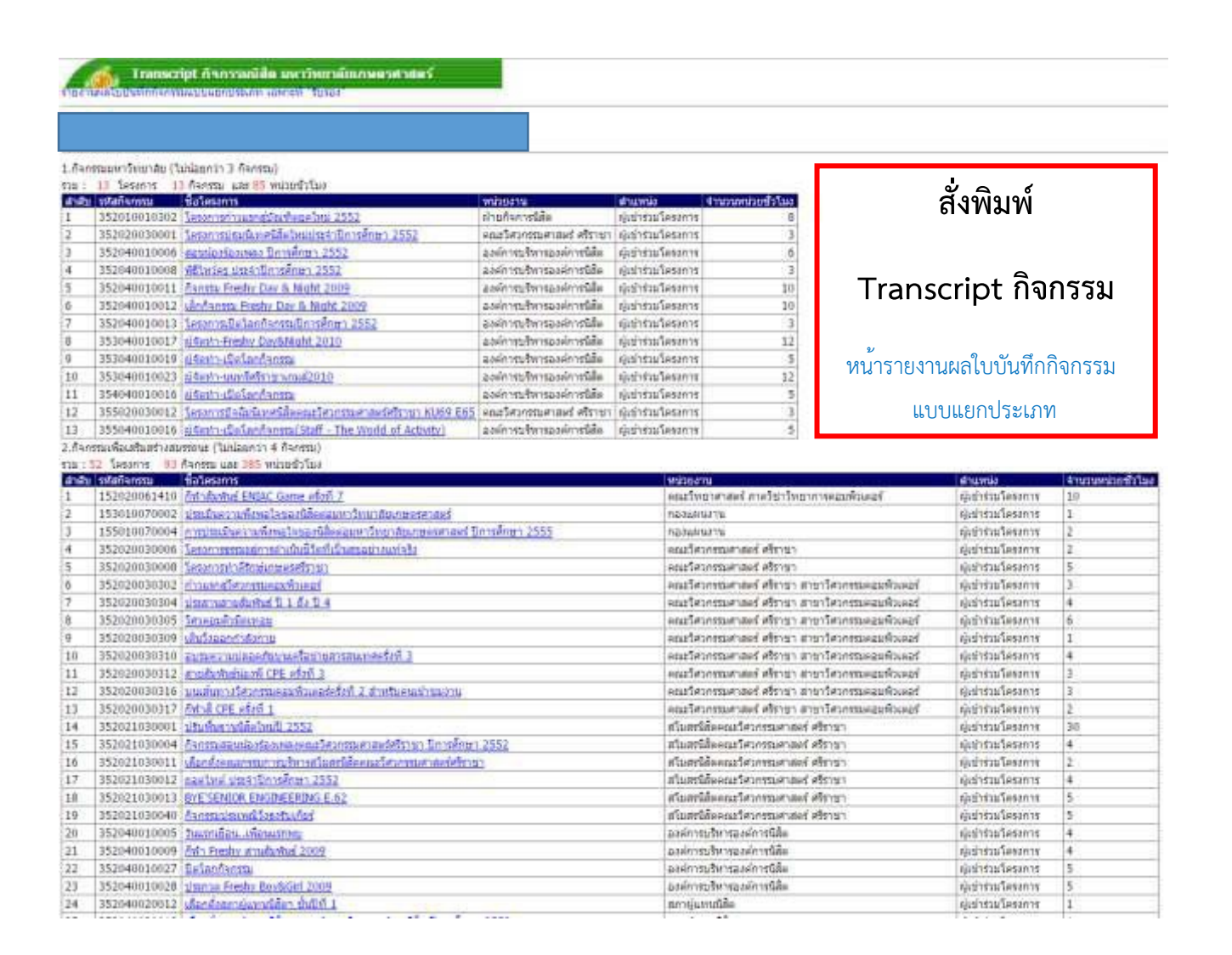

ของ

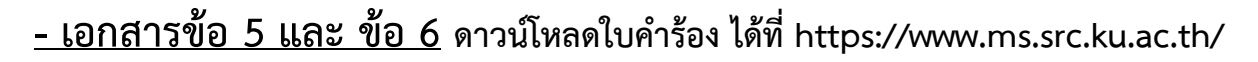

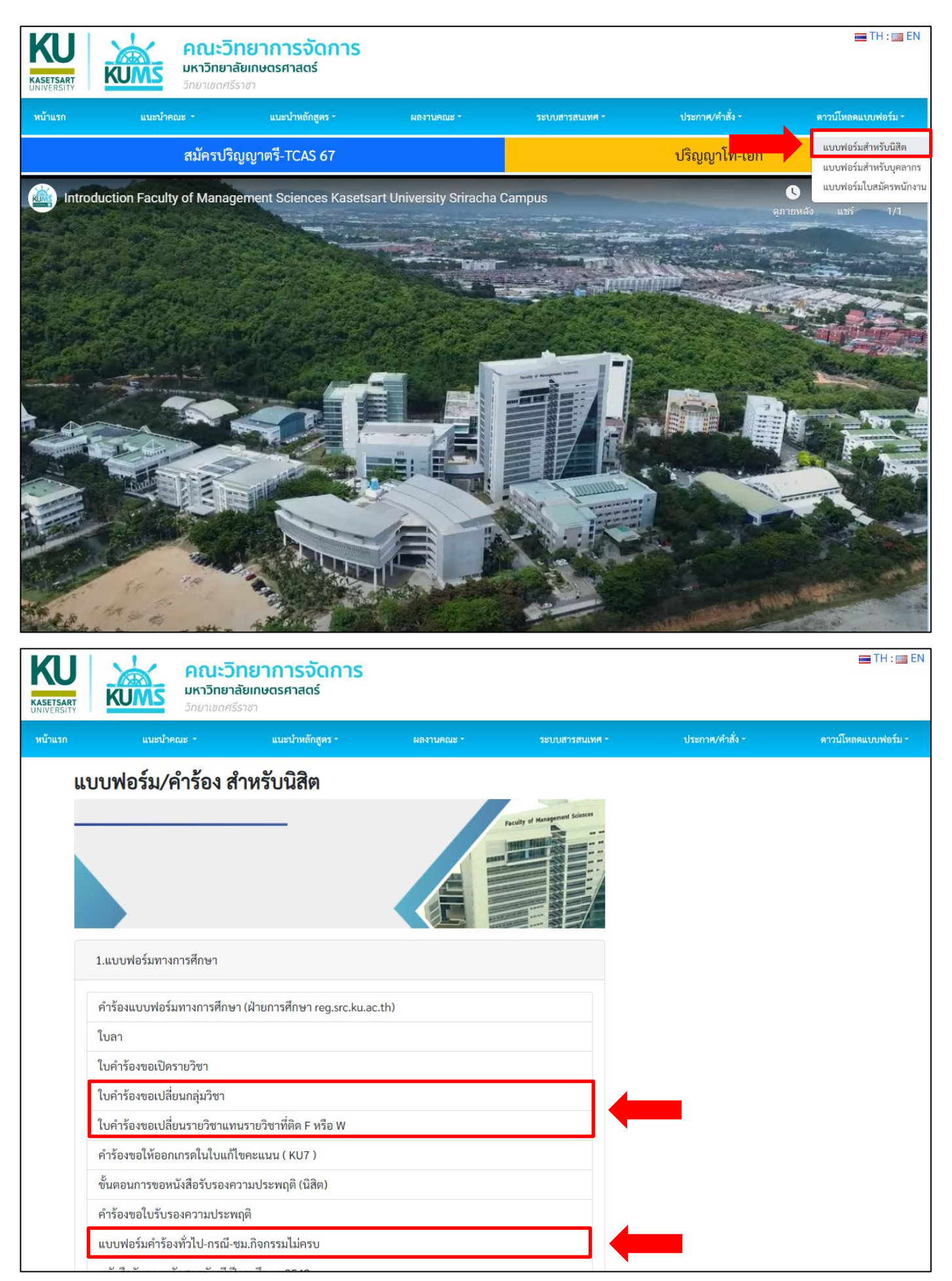